# UCAS

# UCAS/Discovery Exhibition Dashboard 2022

This guide provides details of how to access and use the UCAS/Discovery Exhibitor Dashboard 2022.

## How to access your reports on UCAS.com.

1. You can sign into your UCAS provider account here: <u>www.ucas.com/providers</u>. Click on sign in or set up an account.

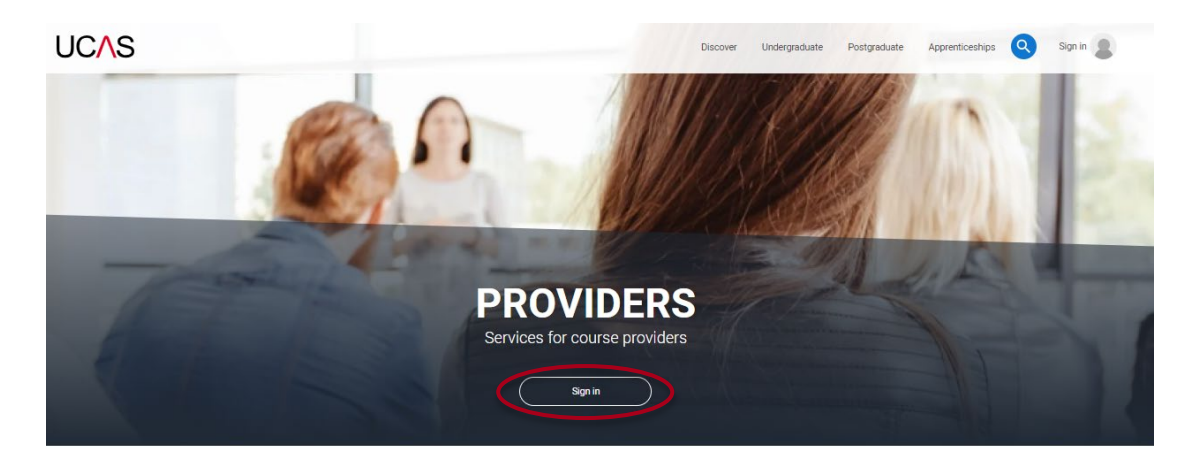

- 2. You will need to register and validate your email account (if you have not had an account previously). Using the code sent to you. Follow these steps:
  - a. <a href="https://accounts.ucas.com/account/login">https://accounts.ucas.com/account/login</a>
  - b. Register your email and account
  - c. Validate your account
- 3. Once you have validated your account, you can then navigate your profile.

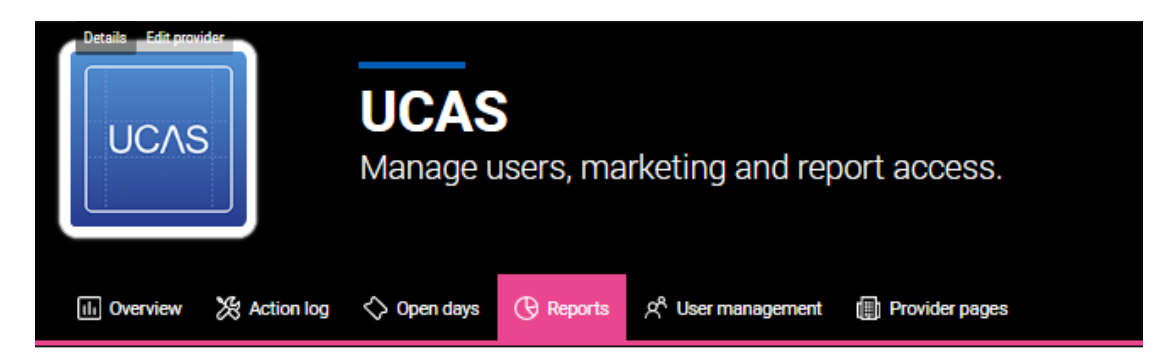

4. If you have admin access, you can manage who can see the reports and leads at your organisation by clicking the **User management...** quick link.

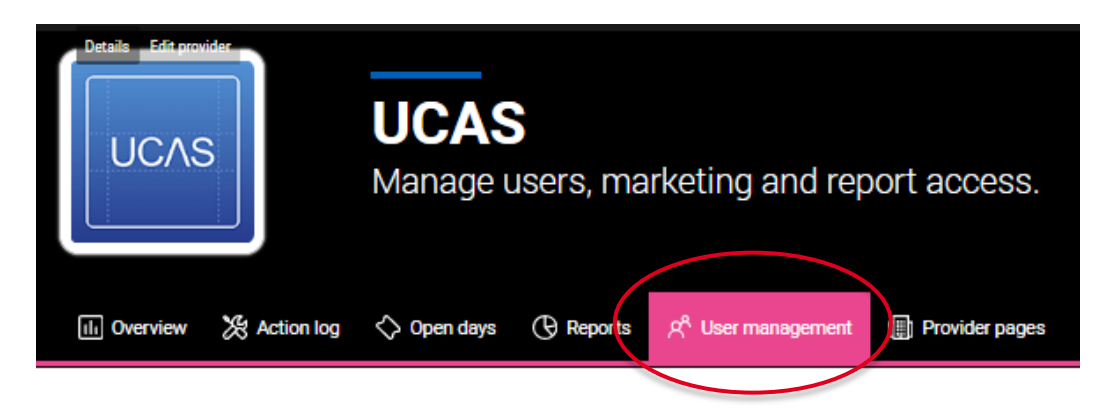

5. To view the UCAS Discovery dashboard 2022 report, click on reports.

| III Overview | 🎘 Action log | 🔷 Open days | () Reports | ۶ <sup>۹</sup> User management | ( Provider pages |
|--------------|--------------|-------------|------------|--------------------------------|------------------|
|              |              |             |            |                                |                  |

6. Then click on the report for **UCAS/Discovery UK Tour 2022.** You can also navigate to other reports from here.

| III Overview       | X Action log   | 🖒 Open days          | () Reports   | ද <sup>A</sup> User n | nanagement 🏢 Pr    | ovider pages       |                    |                 |
|--------------------|----------------|----------------------|--------------|-----------------------|--------------------|--------------------|--------------------|-----------------|
|                    |                |                      |              |                       |                    |                    | (                  |                 |
| Competitor Insight | nts October de | eadline analysis 202 | S Virtual ev | ents 2020             | Clearing Plus 2021 | UCAS/Discover 2021 | Clearing Plus 2020 | Unibuddy report |
| Clearing Plus 20   | 2 UCAS/Disc    | overy UK Tour 2022   | JCAS/Disc    | overy Tour 20         | 023                |                    |                    |                 |
|                    |                |                      |              |                       |                    |                    |                    |                 |

# Navigating the dashboard

1. Use tabs in the top right corner of the screen, to navigate the dashboard sections.

| Attendance Rates | Who Attended | Leads Breakdown | Leads Activity | Conversions |
|------------------|--------------|-----------------|----------------|-------------|
|                  |              |                 |                |             |

The Attendance Rates and Who Attended tabs are available for all exhibitors.

The Leads Breakdown, Leads Activity and Conversion tabs are available to exhibitors who used UCAS Smart Lead app for scanning at events.

#### **Attendance Rates**

| Home Back              |                                 |                                 | Attendance Rates | Who Attended Leads Breakdown |
|------------------------|---------------------------------|---------------------------------|------------------|------------------------------|
| Attendance Rates       |                                 | Attendees and average leads per | event            |                              |
|                        |                                 | Event                           | Attendees        | Average leads per            |
| Select event type V    |                                 |                                 |                  | exhibitor                    |
| Select all             |                                 | Bedfordshire 2022               | 5.060            | 230                          |
| Campus                 |                                 | Birmingham 2022                 | 9 130            | 300                          |
| Shell                  |                                 | Bristol 2022                    | 4 520            | 215                          |
|                        |                                 | Cambridge 2022                  | 1.560            | 65                           |
| Select attendee type V | Total unique attendees across   | Cardiff 2022                    | 3,790            | 155                          |
| Select all             | all events                      | Cornwall 2022                   | 1,465            | 90                           |
| Adviser                |                                 | Dorset 2022                     | 2,220            | 125                          |
| Parent                 |                                 | East London 2022                | 4,540            | 195                          |
| Student                |                                 | East Midlands 2022              | 4,365            | 225                          |
|                        |                                 | Essex 2022                      | 3,185            | 120                          |
|                        |                                 | Exeter 2022                     | 5,955            | 250                          |
|                        |                                 | Farnborough 2022                | 5,510            | 270                          |
|                        |                                 | Hampshire 2022                  | 2,760            | 130                          |
|                        |                                 | Hereford and Worcester 2022     | 3,055            | 120                          |
|                        |                                 | Humberside 2022                 | 1,670            | 100                          |
|                        |                                 | Kent 2022                       | 4,000            | 125                          |
|                        | Average leads across all events | Lincolnshire 2022               | 2,265            | 125                          |
|                        |                                 | Liverpool 2022                  | 4,090            | 135                          |
|                        |                                 | London 2022                     | 13,525           | 440                          |
|                        |                                 | Manchester 2022                 | 12,180           | 360                          |
|                        |                                 | NOTTOIK 2022                    | 2,905            | 110                          |
|                        |                                 | North and West Cumbria 2022     | 645              | 55                           |
|                        |                                 | North vvales 2022               | 495              | 65                           |
|                        |                                 | Northern Ireland 2022           | 5,450            | 210                          |
|                        | 2 4 /                           | Strefferdebire 2022             | 3,360            | 140                          |
|                        | 3.04                            | Statiordshife 2022              | 1,190            | /5                           |
|                        | Average number of exhibitors    | SUITOR 2022                     | 2,305            | 125                          |
|                        | each lead scanned with          | Toos Vallay 2022                | 3,395            | 135                          |
|                        |                                 | Typeside 2022                   | 3,320            | 135                          |
|                        |                                 | West and North Yorkshire 2022   | 4 770            | 155                          |
|                        |                                 | We used a 2022                  | 4,110            | 135                          |

View attendance stats for each exhibition and filter by event and attendee type

 Filter by event and attendee type here, by ticking the boxes of sections you would like to view.

The two turquoise boxes show the total number of attendees and the average number of leads across the event types selected.

The black box shows the average number of exhibitors each attendee scanned with across the selected event types.

The table on the right shows the total number of attendees (including students, parents and advisers) and an average number of scanned leads at each event.

# Who Attended

This tab shows the attendee demographics for exhibitions by:

- Age
- Region
- Type Student, Parent and Adviser
- Country

Filtered by event and/or event type.

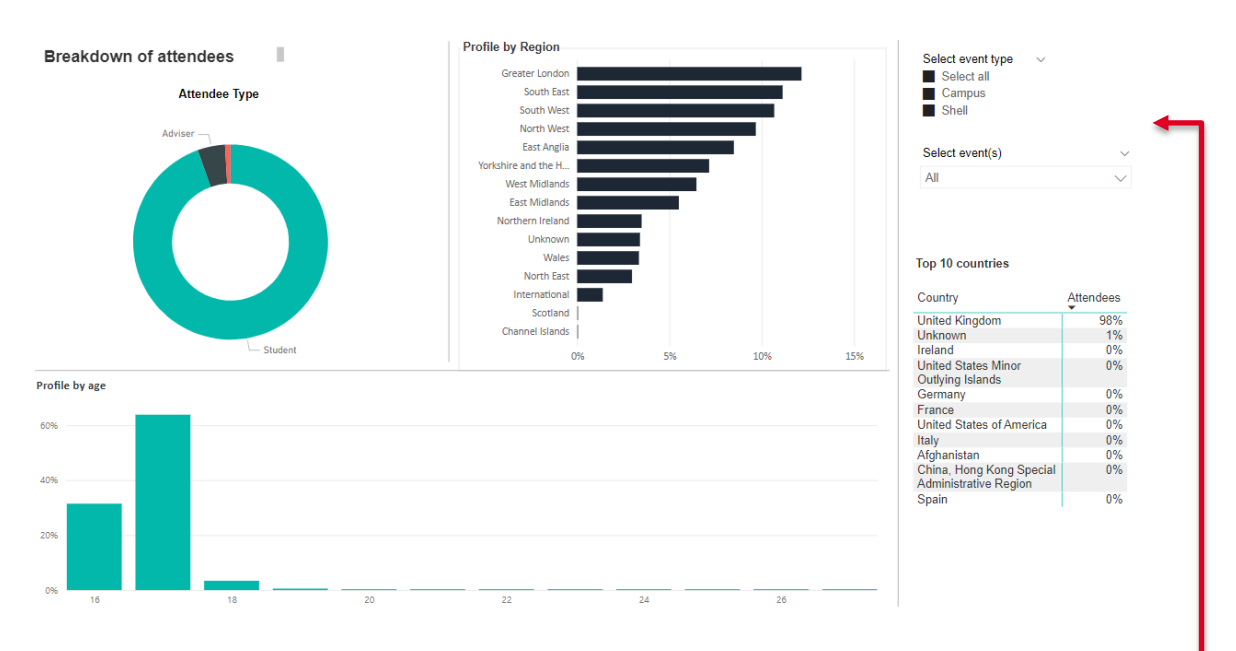

You can filter by event type here or select one event at a time from the drop-down.

#### Leads Breakdown

If you have used scanning at our events, you will be able to see more information about the people that scanned with you over the next two tabs.

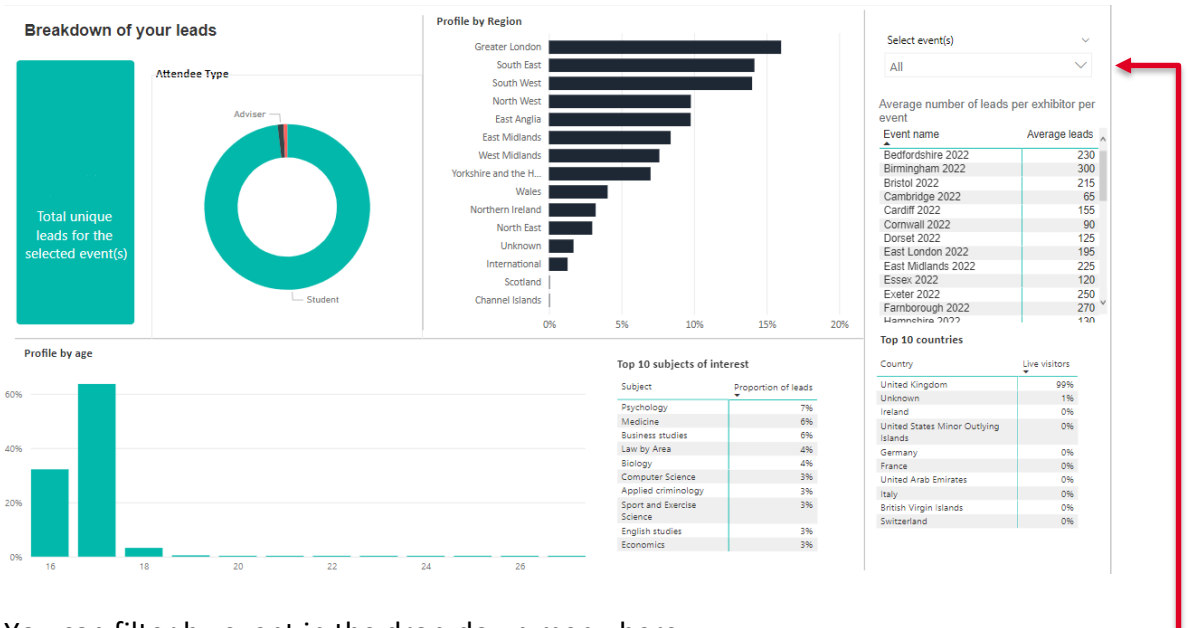

You can filter by event in the drop-down menu here.

You can find the number of scans across the event/s selected.

You will also find a breakdown of age, region, attendee type and country of the people who scanned with you. View the most commons subjects students who have scanned with you are interested in.

On the right you can find a table that has the average number of leadsper event, so you can easily compare your number of scans with the average scans for each event.

## **Leads Activity**

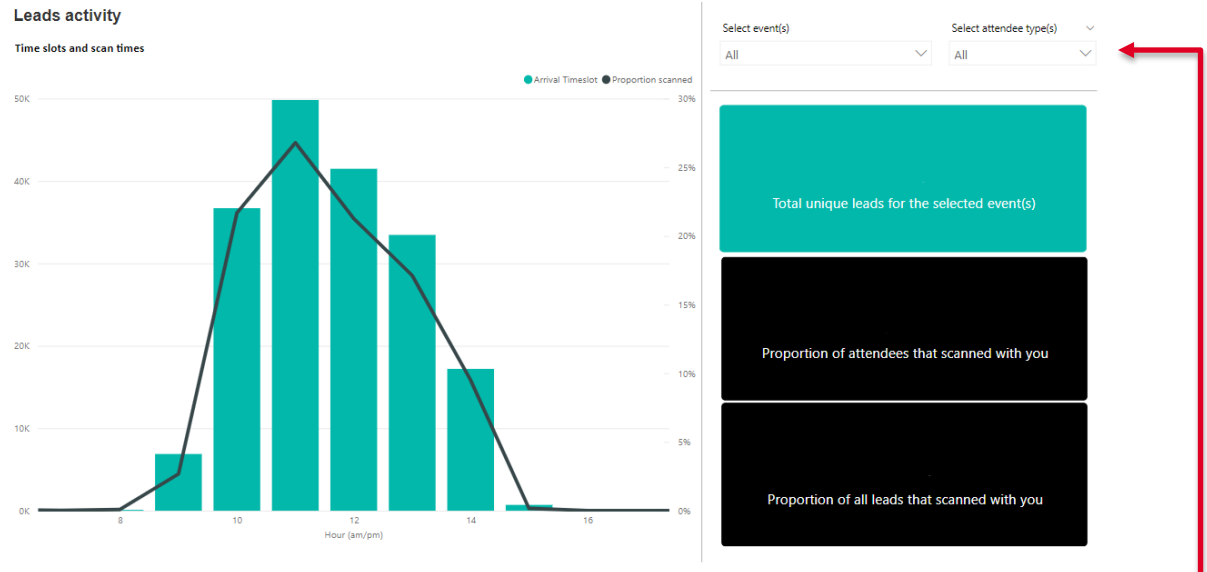

Filter by event or attendee type in the drop down menu here.

The graph shows the attendees per arrival time slot in turquoise, and the black line shows the number of scans per time session.

The turquoise box shows the number of scans you had for the event/s selected.

The proportion of attendees that scanned with you show the number of leads you received compared to the attended number for each event.

The proportion of leads that scanned with you show the number of leads your received compared to the number of people that scanned with any exhibitor for each event.

#### Conversions

In this tab you will be able to see the number of people that scanned with you at an event, that then went on to apply to your university.

On the left side of the tab, you can see a breakdown of the applications you received from those who scanned with you, as well as the average applications per event.

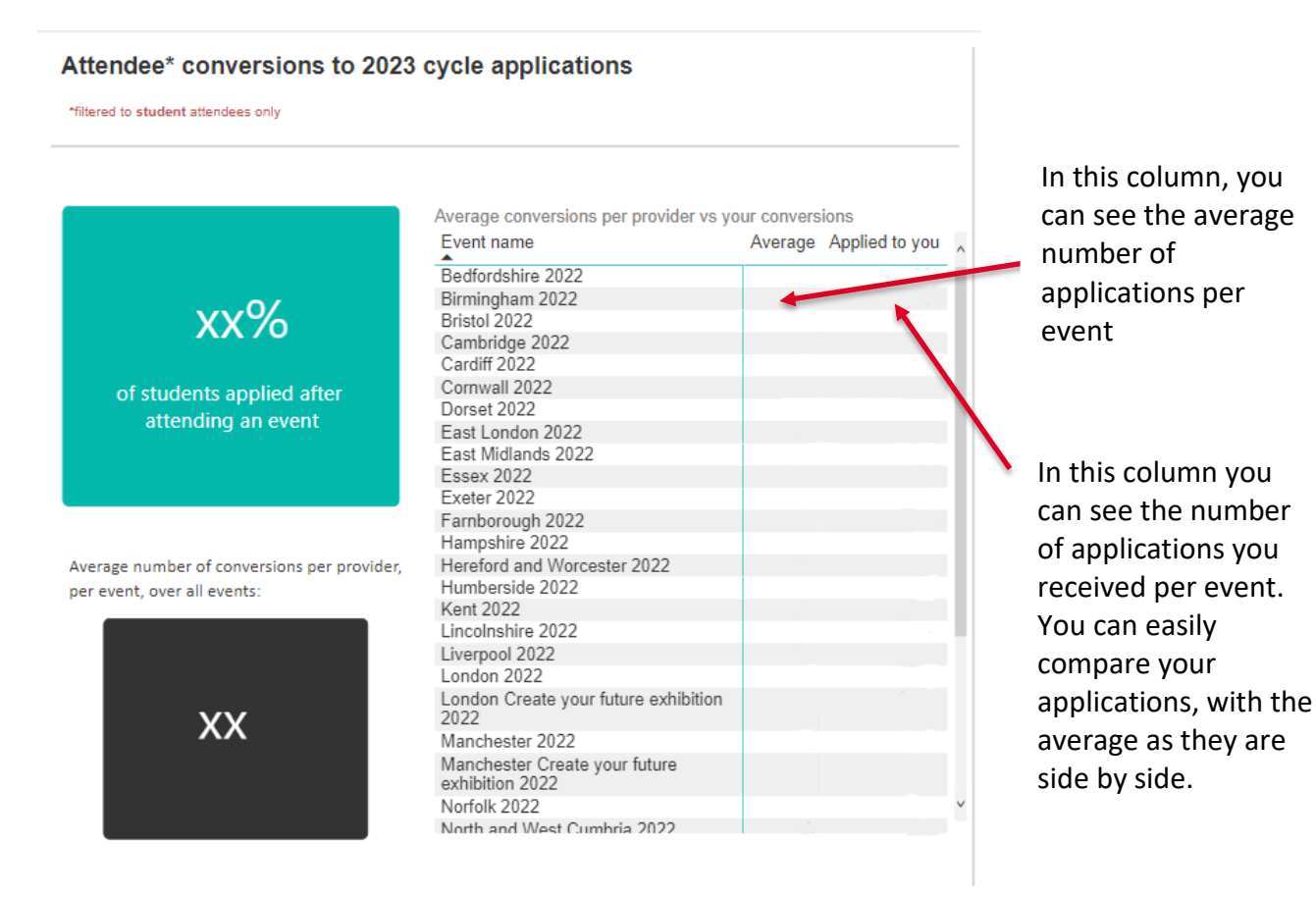

On the right side of the tab, you can see an overview, with the percentage of your scans which have converted to applications.

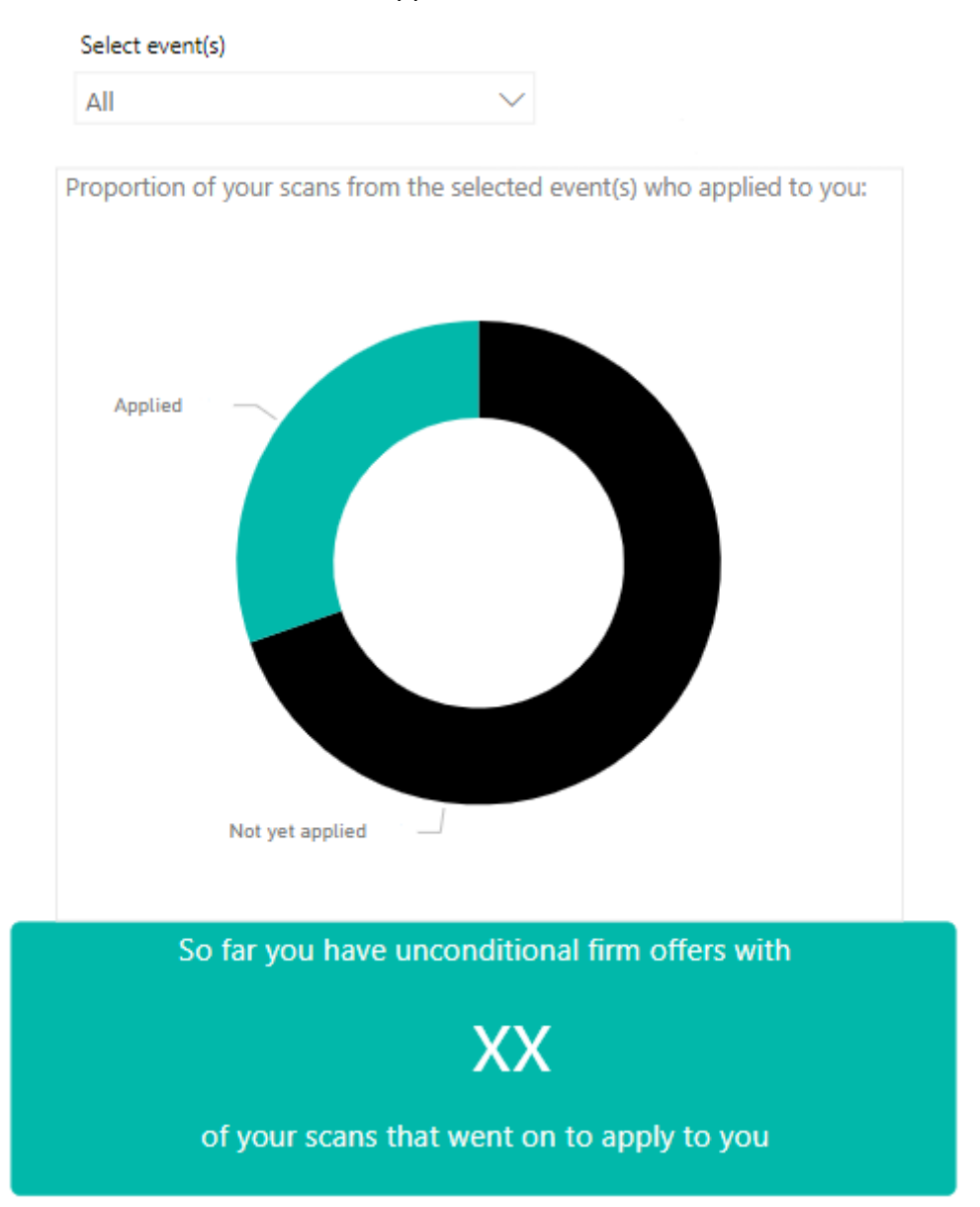

You can also see the number of unconditional firm offers you have from your scans from the exhibitions.

We will keep updating the conversions tab until the end of October 2023, to capture all students placed with you, all the way through clearing.

If you have any questions or would like to provide feedback about the dashboard, please email <u>events@ucas.ac.uk</u>.